## Late Time Reporting with Rapid Time

Now when you have time that was not reported when worked or Time card corrections you will enter it through Rapid Time on PeopleSoft.

## **Steps:**

1.) Log in to PeopleSoft HRMS and go to Main Menu > Time and Labor > Report Time > Rapid Time

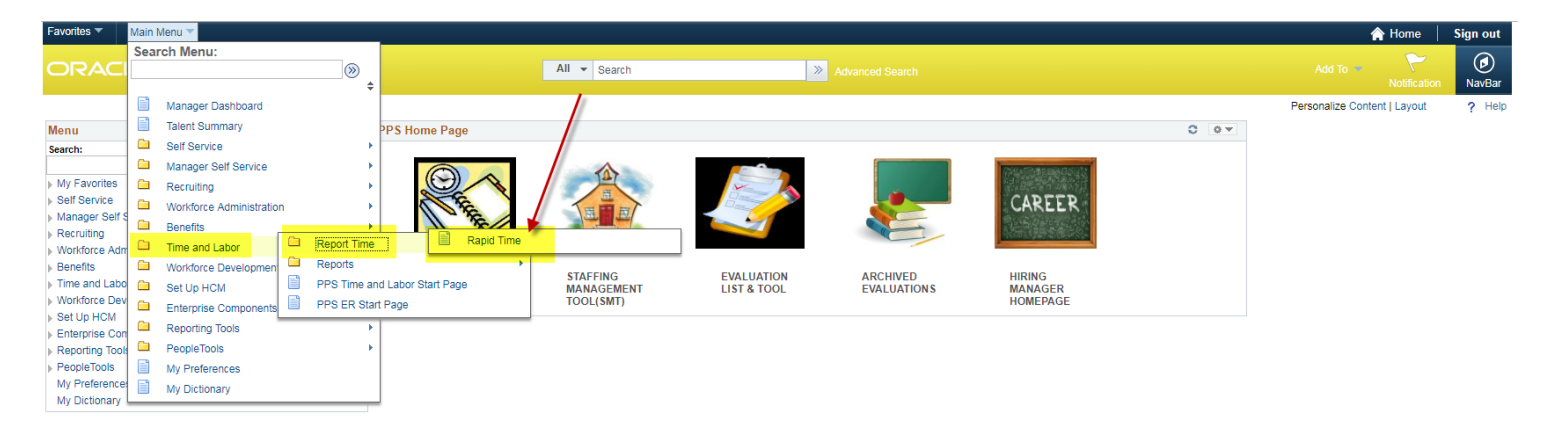

## 2.) If you do not already have an active session click on Add New Session

| avorites ▼ Main Menu ▼ > Time and Labor ▼ > Report Time ▼ > Rapid Time                                                                                                    |       |        |                 |  |  |  |  |  |  |  |  |  |  |
|----------------------------------------------------------------------------------------------------|-------|--------|-----------------|--|--|--|--|--|--|--|--|--|--|
| ORACLE <sup>.</sup>                                                                                                    | All 👻 | Search | Advanced Search |  |  |  |  |  |  |  |  |  |  |
| Rapid Time         Enter any information you have and click Search. Leave fields blank for a list of all values.         Find an Existing Value         Add a New Session |       |        |                 |  |  |  |  |  |  |  |  |  |  |
| Session Number =<br>Description begins with<br>User ID begins with<br>Case Sensitive                                                                                      |       |        |                 |  |  |  |  |  |  |  |  |  |  |
| Search Clear Basic Search 🖾 Save Search Criteria                                                                                                    |       |        |                 |  |  |  |  |  |  |  |  |  |  |

Find an Existing Value | Add a New Session

3.) Once you click that it will open up this screen below where you will add a description of Dept/School name\_Your Last Name\_Period End Date. For example: Payroll Dept for August Payroll would enter Payroll\_TNR\_08.15.2018.

The Template Type, Template and Processing mode will automatically populate. In the Rapid Detail information section is where you will enter the employee's time. The magnify glass next to Empl ID will give you a full list of your employees you have access to that you can choose from if you do not know their ID number already. Selecting there or entering an ID will populate their name automatically

| Favorites 🔻 | Main Menu 🔻         | Time and Labor     | 🔻 > R   | Report Time 🔻 > R | apid Time                                 |                  |           |          |               |           |  |  |  |  |  |
|-------------|---------------------|--------------------|---------|-------------------|-------------------------------------------|------------------|-----------|----------|---------------|-----------|--|--|--|--|--|
| ORA         | CLE.                |                    |         |                   | All V Search Adva                         |                  |           |          |               |           |  |  |  |  |  |
| Rapid 1     | Time                |                    |         |                   |                                           | Process Monitor  |           |          |               |           |  |  |  |  |  |
| Rapid Se    | ssion Information   |                    |         |                   |                                           |                  |           |          |               |           |  |  |  |  |  |
|             | *Description Sc     | hool_Your Last Nam | ne_PPED |                   | Session Number                            | 99999999999      |           |          |               |           |  |  |  |  |  |
|             | *Template Type      | apsed Time Reporte | er      | <b>v</b>          | Session Status                            | Not Submitted    |           |          |               |           |  |  |  |  |  |
|             | *Template PP        | SLATE              |         | Q                 | Last Updated                              | 12/27/18 3:54:43 | 3PM       |          |               |           |  |  |  |  |  |
|             | *Processing Mode Ac | ldition            |         | <b>T</b>          | User ID                                   | mgremer          |           |          |               |           |  |  |  |  |  |
| Rapid De    | tail Information    |                    |         |                   |                                           |                  |           |          |               |           |  |  |  |  |  |
| Delete      | *Empl ID            | Empl<br>Record     | Name    |                   |                                           | *Date            | TRC       | Quantity | HR Department | User Fiel |  |  |  |  |  |
|             |                     |                    |         |                   |                                           | 31               |           |          |               |           |  |  |  |  |  |
| Add or R    | emove Rows          |                    |         |                   |                                           |                  |           |          |               |           |  |  |  |  |  |
|             | Rows to Add         | 1                  |         | 🗹 Copy Down       | Values from Last Row                      | Ad               | dd Row(s) | )        |               |           |  |  |  |  |  |
|             | Select All          | Deselect All       |         | 🗆 Increment D     | Increment Date     Delete Selected Row(s) |                  |           |          |               |           |  |  |  |  |  |
|             | Save                | Submit             |         |                   |                                           |                  |           |          |               |           |  |  |  |  |  |
| 🔚 Notify    | 2 Refresh           |                    |         |                   |                                           |                  |           |          |               |           |  |  |  |  |  |

4.) Once you select your employee you will enter their time information in the sections listed. Please see the TRC Earnings code key for which TRC to use (this can be found on the Payroll Department Site under Secretary/Manager Resources > Forms).

\*\*Note: If you have an override charfield to enter then in the "HR Department" column is where you will list the dept for the chartfield needed if it is different than their default chartfield. In the combination code section is where you will enter the rest of the chartfield details in the order of: Account, Program, Class, Fund, then Proj/Grant and don't put any spaces between them. So for example the chartfield with Dept: 5442 Account: 513300 Program: 22220 Class: 99999 Fund: 101 Proj/Grant: N/A Like below:

| Favorites 🔻 | Main Menu 🔻        | > Time and Labor ▼ > Re    | eport Time 🔻 > Rapid Time | ;                |                   |               |          |       |                    |                       |                   |    |
|-------------|--------------------|----------------------------|---------------------------|------------------|-------------------|---------------|----------|-------|--------------------|-----------------------|-------------------|----|
| ORA         | CLE.               |                            |                           | All 👻 S          | Search            |               |          | » Adv |                    |                       |                   |    |
| Rapid       | Time               |                            |                           |                  | Process Monitor   |               |          |       |                    |                       |                   |    |
| Rapid Se    | ession Information | 1                          |                           |                  |                   |               |          |       |                    |                       |                   |    |
|             | *Description       | School_TNR_Period End Date |                           | Session Number   | 99999999999       |               |          |       |                    |                       |                   |    |
|             | *Template Type     | Elapsed Time Reporter      | Ŧ                         | Session Status   | Not Submitted     |               |          |       |                    |                       |                   |    |
|             | *Template          | PPSLATE                    | Q                         | Last Updated     | 08/06/18 4:24:09F | PM            |          |       |                    |                       |                   |    |
|             | *Processing Mode   | Addition                   | Ŧ                         | User ID          | mgremer           |               |          |       |                    |                       |                   |    |
| Rapid De    | etail Information  |                            |                           |                  |                   |               |          |       |                    |                       |                   |    |
| Delete      | *Empl ID           | Empl<br>Record Name        |                           |                  | *Date             | TRC           | Quantity | HR De | partment User Fiel | d 1 Combination Code  | Comment           | IS |
|             |                    |                            |                           |                  | 8                 |               |          |       |                    |                       |                   |    |
| Add or R    | Remove Rows        |                            |                           |                  |                   |               |          | ]     |                    |                       |                   |    |
|             | Rows to Add        | 1                          | Copy Down Value           | es from Last Row | Ado               | d Row(s)      |          |       |                    | "                     |                   | 1  |
|             | Select All         | Deselect All               | Increment Date            | [                | Delete Se         | elected Row(s | )        |       | Only fill out      | if have an override ( | Chartfield to use |    |
|             | Save               | Submit                     | ]                         |                  |                   |               |          |       |                    |                       |                   |    |
| 🖹 Notify    | 2 Refresh          |                            |                           |                  |                   |               |          |       |                    |                       |                   |    |

## Sample with an override chartfield needed:

| Rapid Time                           |                                | Process Monitor        |                            |                     |                                                               |
|--------------------------------------|--------------------------------|------------------------|----------------------------|---------------------|---------------------------------------------------------------|
| Rapid Session Information            |                                |                        |                            |                     |                                                               |
| *Description Payroll_TNR_08.15.2018  | Session Number                 | r 9999999999           |                            |                     |                                                               |
| *Template Type Elapsed Time Reporter | ▼ Session Status               | s Not Submitted        |                            |                     |                                                               |
| *Template PPSLATE                    | Q Last Updated                 | 1 08/09/18 10:30:47AM  |                            |                     |                                                               |
| *Processing Mode Addition            | ▼ User ID                      | ) mgremer              |                            |                     |                                                               |
| Rapid Detail Information             |                                |                        |                            |                     |                                                               |
| Delete *Empl ID Empl Record Name     |                                | *Date TRC Quantity     | HR Department User Field 1 | Combination Code    | Comments                                                      |
| C O Q Megan Gremer                   |                                | 07/01/18 🛐 817 5       | 5442                       | 5133002222099999101 | Additional Training Hours that were reported late by employee |
| Add or Remove Rows                   |                                |                        |                            |                     |                                                               |
| Rows to Add 1                        | Copy Down Values from Last Row | Add Row(s)             |                            |                     |                                                               |
| Select All Deselect All              | Increment Date                 | Delete Selected Row(s) |                            |                     |                                                               |
| Save Submit                          |                                |                        |                            |                     |                                                               |
| E Notify & Refresh                   |                                |                        |                            |                     |                                                               |

5.) To add a new row if you have more than one employee to add you go down to the "Add or Remove Rows" section and make sure by "Rows to Add" there is a 1 and then click on "Add Row(s)".

| Favorites 🔻 | Main Menu 🔻        | > Tim     | e and Labor    | r 🔻 > Report | Time 🔻 | > Rapid T  | ïme           |        |                  |          |          |               |              |                  |
|-------------|--------------------|-----------|----------------|--------------|--------|------------|---------------|--------|------------------|----------|----------|---------------|--------------|------------------|
|             | CLE.               |           |                |              |        |            | А             | u 👻    | Search           |          |          |               |              |                  |
| Rapid       | Time               |           |                |              |        |            |               |        | Process Monitor  |          |          |               |              |                  |
| Rapid Se    | ession Information |           |                |              |        |            |               |        |                  |          |          |               |              |                  |
|             | *Description P     | ayroll_TN | IR_08.15.20    | )18          |        |            | Session Nu    | mber   | 99999999999      |          |          |               |              |                  |
|             | *Template Type     | Elapsed T | ime Reporte    | er           | Ŧ      |            | Session S     | tatus  | Not Submitted    |          |          |               |              |                  |
|             | *Template P        | PSLATE    |                |              | Q      |            | Last Upo      | dated  | 08/09/18 10:30:4 | 7AM      |          |               |              |                  |
|             | *Processing Mode   | Addition  |                |              | •      |            | Us            | ser ID | mgremer          |          |          |               |              |                  |
| Rapid De    | etail Information  |           |                |              |        |            |               |        |                  |          |          |               |              |                  |
| Delete      | *Empl ID           |           | Empl<br>Record | Name         |        |            |               |        | *Date            | TRC      | Quantity | HR Department | User Field 1 | Combination Code |
|             | 027516             | Q         | 00             | Megan Gremer |        |            |               |        | 07/01/2018 🛐     | 817      | 5.00000  | 5442          |              | 51330022220999   |
|             |                    | Q         | 00             |              |        |            |               |        | Ħ                |          |          |               |              |                  |
| Add or R    | Remove Rows        |           |                |              |        |            |               |        |                  |          |          |               |              |                  |
|             | Rows to Add        | 1         |                |              | Сору С | Down Value | s from Last R | low [  | A                | dd Row   | S)       |               |              |                  |
|             | Select All         |           | Deselect A     |              | lncrem | ent Date   |               | [      | Delete \$        | Selected | I Row(s) |               |              |                  |
|             | Save               |           | Submit         |              | -      |            |               |        |                  |          |          |               |              |                  |
| 🖃 Notify    | C Refresh          |           |                |              |        |            |               |        |                  |          |          |               |              |                  |

6.) Also in the "Add or Remove Rows" Section you can add multiple rows for one person. To do so you list how many rows you want added in the "Rows to Add" box, then check the box "Copy Down Values from Last Row" to copy the data, and if you check "Increment date" it will automatically add a day to each line to give you separate consecutive days will all the information. Once you have that all filled out click on "Add Row(s)".

| Favorites 🔻 | Main Menu 🔻                                                                     | > Time and La                                               | abor 🔻 > Repor   | t Time 🔻  | > Rapid Time                                       |                                                                       |                         |             |          |               |              |                  |                                               |
|-------------|---------------------------------------------------------------------------------|-------------------------------------------------------------|------------------|-----------|----------------------------------------------------|-----------------------------------------------------------------------|-------------------------|-------------|----------|---------------|--------------|------------------|-----------------------------------------------|
| ORAC        | ILE.                                                                            |                                                             |                  |           | All                                                | <ul> <li>Search</li> </ul>                                            |                         |             |          | >> Advanced § | Search       |                  |                                               |
| Rapid T     | īme                                                                             |                                                             |                  |           |                                                    | Process Monitor                                                       |                         |             |          |               |              |                  | 1                                             |
| Rapid Ses   | *Description<br>*Description<br>*Template Type<br>*Template<br>*Processing Mode | Payroll_TNR_08.1<br>Elapsed Time Rep<br>PPSLATE<br>Addition | 5.2018<br>vorter | ▼<br>     | Session Numb<br>Session Stat<br>Last Updat<br>User | er 9999999999<br>us Not Submitted<br>ed 08/09/18 10:30:<br>ID mgremer | 47AM                    |             |          |               |              |                  |                                               |
| Rapid Det   | tail Information                                                                | 5-                                                          |                  |           |                                                    |                                                                       |                         |             |          |               |              |                  |                                               |
| Delete      | *Empl ID                                                                        | Reco                                                        | Name Name        | 7         |                                                    | *Date                                                                 | TRC 630                 |             | Quantity | HR Department | User Field 1 | Combination Code | Comments Vacation Time that was reported late |
| Add or Re   | emove Rows                                                                      |                                                             |                  |           |                                                    |                                                                       |                         |             |          |               |              | L                |                                               |
|             | Rows to Add                                                                     | d 3<br>Deselec                                              | t All            | Copy Copy | Down Values from Last Row<br>nent Date             | A Delete                                                              | Add Row(s<br>Selected I | )<br>Row(s) |          |               |              | _                |                                               |
| 😭 Notify    | Save                                                                            | Subm                                                        | it               |           |                                                    |                                                                       |                         |             |          |               |              |                  |                                               |

If you have it set up like the picture above and click on "Add Row(s)" it will turn out like this:

| Rapi  | d Time                                            |                                                 |                            |              |                                                      | Process Monitor                                 |          |       |     |          |                  |                            |                                                |                                      |
|-------|---------------------------------------------------|-------------------------------------------------|----------------------------|--------------|------------------------------------------------------|-------------------------------------------------|----------|-------|-----|----------|------------------|----------------------------|------------------------------------------------|--------------------------------------|
| Rapid | Session Informa                                   | ation                                           |                            |              |                                                      |                                                 |          |       |     |          |                  |                            |                                                |                                      |
|       | *Descrip<br>*Template 1<br>*Temp<br>*Processing M | otion Payroll_T<br>Type Elapsed<br>Date PPSLATE | NR_08.15.20<br>Time Report | D18<br>er    | Session Number Session Status C Last Updated User ID | 9999999999<br>Not Submitted<br>08/09/18 10:30:4 | I7AM     |       |     |          | It ad<br>increas | ded these 3<br>ed the date | higlighted rows and<br>by one day for each row |                                      |
| Rapid | Detail Informatio                                 | on                                              |                            |              |                                                      |                                                 |          |       |     |          |                  |                            |                                                |                                      |
| Delet | e *Empl ID                                        |                                                 | Empl<br>Record             | Name         |                                                      | *Date                                           | TRC      | /     |     | Quantity | HR Department    | User Field 1               | Combination Code                               | Comments                             |
|       | 027516                                            | Q                                               | 00                         | Megan Gremer |                                                      | 07/09/2018 🛱 63                                 |          | 1     | 8.0 |          |                  |                            |                                                | Vacation Time that was reported late |
|       | 027516                                            | ٩                                               | 00                         | Megan Gremer |                                                      | 07/10/2018                                      | 630      |       | 8   | .000000  |                  |                            |                                                | Vacation Time that was reported late |
|       | 027516                                            | ٩                                               | 00                         | Megan Gremer |                                                      | 07/11/2018                                      | 630      | ] [   | 8   | .000000  |                  |                            |                                                | Vacation Time that was reported late |
|       | 027516                                            | ٩                                               | 00                         | Megan Gremer |                                                      | 07/12/2018                                      | 630      |       | 8   | .000000  |                  |                            |                                                | Vacation Time that was reported late |
| Add o | r Remove Rows                                     |                                                 |                            |              |                                                      |                                                 |          |       |     |          |                  |                            |                                                |                                      |
|       | Rows to                                           | Add 3                                           |                            | V            | Copy Down Values from Last Row                       | A                                               | dd Row   | (S)   |     |          |                  |                            |                                                |                                      |
|       | Select All                                        |                                                 | Deselect A                 | II 🗸         | Increment Date                                       | Delete                                          | Selecter | d Row | (S) |          |                  |                            |                                                |                                      |
|       | Save                                              |                                                 |                            |              |                                                      |                                                 |          |       |     |          |                  |                            |                                                |                                      |
| 🖭 Not | ify 2 Refresh                                     |                                                 |                            |              |                                                      |                                                 |          |       |     |          |                  |                            |                                                |                                      |

7.) Once you have added the employee(s) information you need you can hit save.

\*\*We recommend keeping one session open and adding all late time you receive that pay period and submitting at the end of the pay period or only submitting one session a week at the most – you can go back into a saved session to edit an add as many times as you want until you send it to your manager and payroll for payroll to submit.

| Favorites 🔻 | Main Menu 🔻             | > Tim     | e and Labor    | ▼ > Report   | Time 🔻 > Rapid Time               |                            |             |         |        |          |                 |              |                  |                                      |  |  |  |  |
|-------------|-------------------------|-----------|----------------|--------------|-----------------------------------|----------------------------|-------------|---------|--------|----------|-----------------|--------------|------------------|--------------------------------------|--|--|--|--|
|             |                         |           |                |              | All                               | <ul> <li>Search</li> </ul> |             |         |        |          | Advanced Search |              |                  |                                      |  |  |  |  |
| Rapid 1     | Time                    |           |                |              |                                   | Process Monit              | tor         |         |        |          |                 |              |                  | N                                    |  |  |  |  |
| Rapid Se    | ssion Information       |           |                |              |                                   |                            |             |         |        |          |                 |              |                  |                                      |  |  |  |  |
|             | *Description P          | ayroll_TN | R_08.15.20     | 18           | Session Numb                      | er 9999999999              |             |         |        |          |                 |              |                  |                                      |  |  |  |  |
|             | *Template Type          | Elapsed T | ime Reporte    | r            | <ul> <li>Session State</li> </ul> | Is Not Submitte            | d           |         |        |          |                 |              |                  |                                      |  |  |  |  |
|             | *Template P             | PSLATE    |                |              | C Last Update                     | ed 08/09/18 10:3           | 30:47AN     | N       |        |          |                 |              |                  |                                      |  |  |  |  |
|             | *Processing Mode        | Addition  |                |              | • User                            | ID mgremer                 |             |         |        |          |                 |              |                  |                                      |  |  |  |  |
| Rapid De    | tail Information        |           |                |              |                                   |                            |             |         |        |          |                 |              |                  |                                      |  |  |  |  |
| Delete      | *Empl ID                |           | Empl<br>Record | Name         |                                   | *Date                      | TR          | C       |        | Quantity | HR Department   | User Field 1 | Combination Code | Comments                             |  |  |  |  |
|             | 027516                  | Q         | 0Q             | Megan Gremer |                                   | 07/09/2018                 | <b>H</b> 63 | 80      |        | 8.000000 |                 |              |                  | Vacation Time that was reported late |  |  |  |  |
|             | 027516                  | Q         | 00             | Megan Gremer |                                   | 07/10/2018                 | <b>B</b> 63 | 30      |        | 8.000000 |                 |              |                  | Vacation Time that was reported late |  |  |  |  |
|             | 027516                  | Q         | 0 Q            | Megan Gremer |                                   | 07/11/2018                 | <b>B</b> 63 | 80      |        | 8.000000 |                 |              |                  | Vacation Time that was reported late |  |  |  |  |
|             | 027516                  | Q         | 0Q             | Megan Gremer |                                   | 07/12/2018                 | <b>B</b> 63 | 80      |        | 8.000000 |                 |              |                  | Vacation Time that was reported late |  |  |  |  |
| Add or R    | emove Rows              |           |                |              |                                   |                            |             |         |        |          |                 |              |                  |                                      |  |  |  |  |
|             | Rows to Add             | 3         |                |              | Copy Down Values from Last Row    |                            | Add F       | Row(s)  |        |          |                 |              |                  |                                      |  |  |  |  |
|             | Select All Deselect All |           |                |              |                                   | Dele                       | ete Sele    | ected F | Row(s) |          |                 |              |                  |                                      |  |  |  |  |
| Save Submit |                         |           |                |              |                                   |                            |             |         |        |          |                 |              |                  |                                      |  |  |  |  |
| Notify      | C Refresh               |           |                |              |                                   |                            |             |         |        |          |                 |              |                  |                                      |  |  |  |  |

8.) To submit you want to take a screen shot with the snipping tool (see instructions posted on the Payroll Department site under Secretary/Manager Resources under Forms on how to get and use snipping tool if you do no have it) take a screen shot of all the time you entered (can be multiple screen shots if they do not all fit on one) and copy that into the body an email – it is important you do not do an attachment, instead paste it into the body of the email for audit purposes. You will send it to your Manager/Principal and request approval in the email with the screen shot and CC in payroll@pps.net . Title the email "Late Time Reporting". Your manager/Principal will then need to reply all saying it was

| E 🔄 5 5 1 r y z Late Time Reporting - Message (HTML) |                                    |                                           |                                             |                                                               |                     |                                                    |                                                   |                                                  |                    |                                     |                 |                                    | ?                                  | Ť                                                                                         | _          |                   |                     |                              |                  |                 |    |   |   |   |   |
|------------------------------------------------------|------------------------------------|-------------------------------------------|---------------------------------------------|---------------------------------------------------------------|---------------------|----------------------------------------------------|---------------------------------------------------|--------------------------------------------------|--------------------|-------------------------------------|-----------------|------------------------------------|------------------------------------|-------------------------------------------------------------------------------------------|------------|-------------------|---------------------|------------------------------|------------------|-----------------|----|---|---|---|---|
| FILE                                                 | MES                                | SSAGE                                     | INSER                                       |                                                               | NS                  | FORMAT TEX                                         | T REVIEW                                          | ADOBE                                            | PDF                |                                     |                 |                                    |                                    |                                                                                           |            |                   |                     |                              |                  |                 |    |   |   |   |   |
| Paste                                                | K Cut<br>☐ Copy<br>Form<br>ipboard | at Painter                                | Cali<br>B                                   | bri (Boc + 11<br>I <u>U</u> <sup>ab</sup>                     | • A<br>• A<br>Basic | A^ A <sup>*</sup>   ⋮ = -  <br>-   ≡ ≡ ≡ ≡<br>Text | E -   <b>∻  </b><br>E   <del>€E 3E</del>   A<br>™ | ddress Chec<br>Book Name<br>Names                | )<br>k Att<br>≥s F | tach Attach<br>ile Item •<br>Includ | Signature<br>*  | Attach f<br>Adobe Sen<br>Adobe Sen | file via<br>d & Track<br>d & Track | <ul> <li>Follow Up •</li> <li>High Importa</li> <li>Low Importar</li> <li>Tags</li> </ul> | nce<br>nce | Q<br>Zoom<br>Zoom | Vi<br>Tem<br>My Ter | ew<br>plates<br>mplates      |                  |                 |    |   |   | ~ | , |
| End                                                  | Fro<br>T<br>Subje                  | om •<br><br><br><br><br>                  | mgrem<br>Ond<br>Payr                        | er@pps.net<br>ra Matthews;<br>roll Department<br>me Reporting |                     |                                                    |                                                   |                                                  |                    |                                     |                 |                                    |                                    |                                                                                           | - S        | Send t            | o your<br>:C: Pa    | <sup>-</sup> Mana<br>uyroll@ | ager/F<br>))pps. | Principa<br>net | ıl |   |   |   |   |
| Favorites<br>OR                                      |                                    | ain Menu 🔻                                | > Ti                                        | me and Labor 🔻 🗄                                              | Repor               | rt Time ▼ > Rapid                                  | Time                                              | Search                                           |                    |                                     | > Advanced      | í Search                           |                                    |                                                                                           | — т        | itle er           | nail: L             | ate Ti                       | me R             | eportin         | g  |   |   |   |   |
| Rapid                                                |                                    | Information                               |                                             |                                                               |                     |                                                    |                                                   | Process Monitor                                  |                    |                                     |                 |                                    |                                    |                                                                                           |            |                   |                     |                              |                  |                 |    |   |   |   |   |
|                                                      | *Te                                | *Description<br>emplate Type<br>*Template | Payroll_T<br>Elapsed<br>PPSLATE<br>Addition | NR_08.15.2018<br>Time Reporter                                |                     | •<br>•<br>•                                        | Session Number<br>Session Status<br>Last Updated  | 99999999999<br>Not Submitted<br>08/09/18 10:30:4 | I7AM               |                                     |                 |                                    |                                    |                                                                                           |            |                   |                     |                              |                  |                 |    |   |   |   |   |
| Rapid                                                | Detail In                          | formation                                 |                                             |                                                               |                     |                                                    |                                                   |                                                  |                    |                                     |                 |                                    |                                    |                                                                                           |            |                   |                     |                              |                  |                 |    |   |   |   |   |
| Dele                                                 | te *En                             | npl ID                                    |                                             | Empl<br>Record Name                                           | ,                   |                                                    |                                                   | *Date                                            | TRC                | Quantit                             | y HR Department | User Field 1                       | Combination (                      | Code Co                                                                                   | mments     |                   |                     |                              |                  |                 |    |   |   |   |   |
|                                                      | 027                                | 7516                                      | ٩                                           | 0 Q Mega                                                      | an Greme            | r                                                  |                                                   | 07/09/2018                                       | 630                | 8.0000                              | 00              |                                    |                                    | Ma                                                                                        | cation Tim | e that was        | reported I          | ate                          |                  |                 |    |   |   |   |   |
| E                                                    | 021                                | 7516                                      | ٩                                           | 0 Q Mega                                                      | an Greme            | r                                                  |                                                   | 07/10/2018                                       | 630                | 8.00000                             | 00              |                                    |                                    | Ma                                                                                        | cation Tim | e that was        | reported I          | ate                          |                  |                 |    |   |   |   |   |
|                                                      | 021                                | 7516                                      | ٩                                           | 0 Q Mega                                                      | an Gremer           | r                                                  |                                                   | 07/11/2018                                       | 630                | 8.00000                             | 00              |                                    |                                    | Ma                                                                                        | cation Tim | e that was        | reported I          | ate                          |                  |                 |    |   |   |   |   |
|                                                      | J 02                               | /516                                      | Q                                           |                                                               | an Gremei           | ſ                                                  |                                                   | 07/12/2018                                       | 630                | 8.00000                             |                 |                                    |                                    | Va                                                                                        | cation 1im | e that was        | reported i          | ate                          |                  |                 |    |   |   |   |   |
| Add 0                                                | or Remov                           | Rows to Add                               | 1 3                                         |                                                               |                     | Copy Down Valu                                     | es from Last Row                                  | A                                                | dd Row(s)          | )                                   |                 |                                    |                                    |                                                                                           |            |                   |                     |                              |                  |                 |    |   |   |   |   |
|                                                      | Select                             | t All                                     |                                             | Deselect All                                                  |                     | Increment Date                                     |                                                   | Delete                                           | Selected F         | Row(s)                              |                 |                                    |                                    |                                                                                           |            |                   |                     |                              |                  |                 |    |   |   |   |   |
|                                                      | Sav                                | e                                         |                                             | Submit                                                        |                     |                                                    |                                                   |                                                  |                    |                                     |                 |                                    |                                    |                                                                                           |            |                   |                     |                              |                  |                 |    |   |   |   |   |
| 12 Not                                               | tify 📿 I                           | Refresh                                   |                                             |                                                               |                     |                                                    |                                                   |                                                  |                    |                                     |                 |                                    |                                    |                                                                                           |            |                   |                     |                              |                  |                 |    |   |   |   |   |
|                                                      |                                    |                                           |                                             |                                                               |                     |                                                    |                                                   |                                                  |                    |                                     |                 |                                    |                                    |                                                                                           |            |                   |                     |                              |                  |                 |    |   |   |   |   |
|                                                      |                                    |                                           |                                             |                                                               |                     |                                                    |                                                   |                                                  |                    |                                     |                 |                                    |                                    |                                                                                           |            |                   |                     |                              |                  |                 |    |   |   |   |   |
|                                                      |                                    |                                           |                                             |                                                               |                     |                                                    |                                                   |                                                  |                    |                                     |                 |                                    |                                    |                                                                                           |            |                   |                     |                              |                  |                 |    |   |   |   |   |
|                                                      |                                    |                                           |                                             |                                                               |                     |                                                    |                                                   |                                                  |                    |                                     |                 |                                    |                                    |                                                                                           |            |                   |                     |                              |                  |                 |    |   |   | * |   |
| •                                                    |                                    |                                           |                                             |                                                               |                     |                                                    |                                                   |                                                  |                    |                                     |                 |                                    |                                    |                                                                                           |            |                   |                     |                              |                  |                 |    |   |   | • |   |
| 🖸 Ondra                                              | Matthe                             | ews FW: R                                 | WH Ext                                      | ended Hours                                                   |                     |                                                    |                                                   |                                                  |                    |                                     |                 |                                    |                                    |                                                                                           |            |                   |                     |                              |                  |                 |    | • | 0 | ^ | - |

approved. Once that approval email comes in payroll will submit that time to load to payroll.

\*\*If you have any questions please email/call your Payroll Specialist\*\*